**User Manual** for the operator

## elco AQUATOP T/ AEROTOP T/ AEROTOP G/ HIDRON HT Heat Pump Controller LOGON B WP61 B

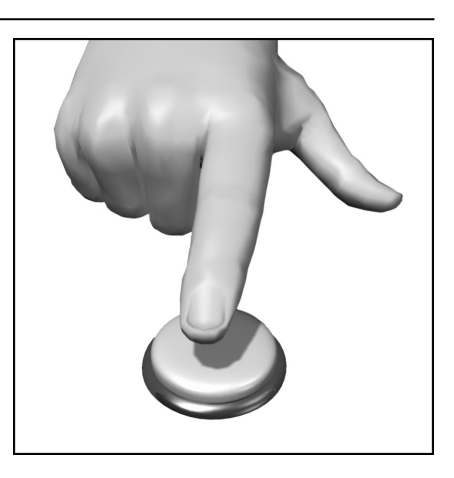

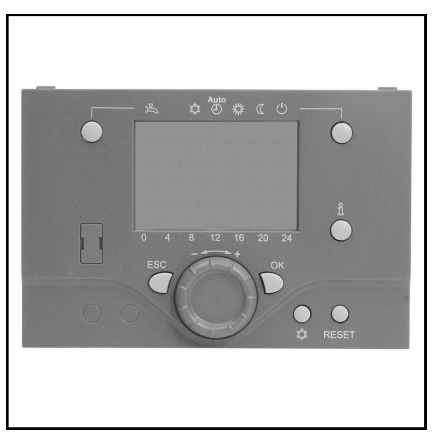

## **Table of Contents**

#### **Basic Information**

| Brief Description/Features/Functions   | .3 |
|----------------------------------------|----|
| Control Elements                       | .4 |
| Programming Display Description        | .5 |
| Brief Overview - Main Functions        | .6 |
| End User - Parameterization            | .7 |
| Info Display, Cooling Operation, Reset | .9 |
| Error Message / Maintenance            | 10 |

#### **Setting Details**

| Menu: Time / Date / Control Unit | 11 |
|----------------------------------|----|
| Menu: Timed Program / Vacation   | 12 |
| Menu: Heating Circuits           | 13 |
| Menu: Cooling Circuits 1         | 15 |
| Menu: Potable Water              | 16 |
| Menu: Pool                       | 17 |
| Menu: Energie Meter              | 17 |
|                                  |    |

#### **Technical Data**

| Technical Data | 18 |
|----------------|----|
| Notes          | 19 |

## **Brief Description/Features/Functions**

#### **Brief Description**

The heat pump controller LOGON B WP61 is a climate-based digital heating control unit for a mixed heating circuit, sliding heating circuit, as well as for potable water preparation. The heat pump is controlled at the same time as well. Various additional functions can be activated.

The control unit calculates based on the outside temperature sensor the necessary set-point temperatures for the heat pump and heating circuits and controls the potable water preparation. Optimization functions that can be additionally activated allow for optional energy savings.

#### Features

The heat pump controller has the following functions:

- Operating mode heating, potable water
- Set-point setting for heater, potable water
- Info key
- Cooling function

#### Functions:

Climate-based heat pump controller for max. one sliding and one mixed circuit. Potable water control with release and set-point setting.

- Addable time controlled circulation pump
- Potable water solar control with collector protection function and heat exchanger option (recooling)
- Relay and sensor test for initial startup
- Illuminated display for status and function displays in plain text, 6 languages
- Automatic daylight savings switching
- Preset standard timed programs for heating and potable water preparation
- Customized switching program with max. 84 free switching times based on the controller and system configuration
- Vacation program for each heating circuit
- Buffer storage management
- Generator block
- Solar heating support

- Room temperature control with add-on equipment
- QAA 75 with 2-wire bus
- Setting of radiator or floor heating circuits with program adjustments
- Addable automatic heating curve adaptation
- Heating optimization with rapid heating, addable
- Demand-based heating switch off
- Adjustable min. and max. flow temperatures
- Pump overrun
- Integrated operating hours counter
- Energie meter
- Thermal disinfection of potable water, addable (Legionella mode)
- 2-wire bus interface for additional controller equipment
- Compatible with LPB bus

## **Control Elements**

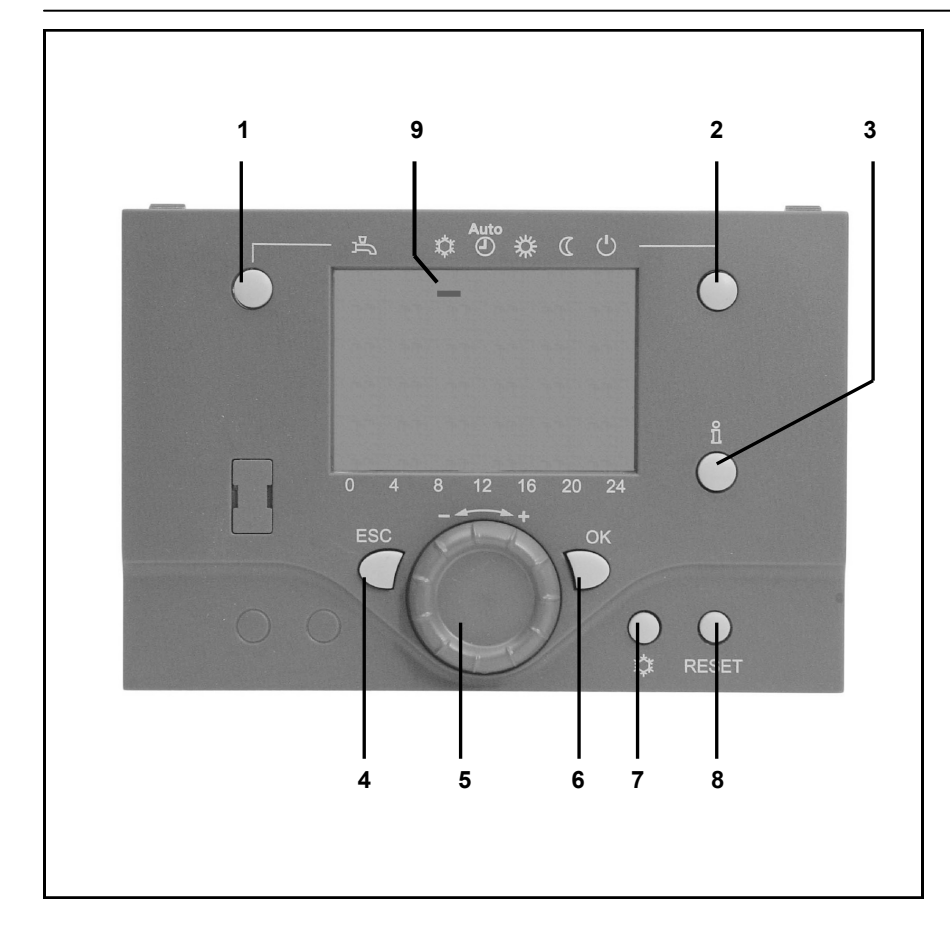

#### Operating Mode Key Potable Water (1)

To switch potable water preparation on and off. (Bar in display below water faucet.)

#### Operating Mode Key Heating Circuit(s) (2)

Sets 4 different heating operating modes: Auto time: Automatic operating mode acc. to timer program Sun 24-hr: Heating to comfort set-point Moon 24-hr: Heating to reduced comfort set-point protect. mode: Heater is off, frost protection function activated

#### Info Key (3)

Displays the following information without affecting control: Temperatures, operating mode heating/potable water, error messages

#### Room Temperature Control Knob (5)

- To change the room comfort temperature
- Use this rotary knob to select and change settings during the programming step.

#### Confirmation Key OK (6) BACK Key ESC (4)

These two keys are needed together with the large rotary knob -/+ for programming and configuring the controller. Settings not adjustable with the control elements are changed through programming.

Press the ESC key to jump one step back. Set or adjusted values are not applied with this action.

To open the next control level or to save changed values, press the OK key.

#### Cooling Key (7)

Use the cooling key to select the "Cooling" operating mode. Cooling is based on the timer program and the cooling temperature set-point.

#### Heat Pump Reset Key Heat Pump Defrost Function (8)

Briefly press this key to rest the heat pump error messages. Press this key longer than 3 seconds to trigger manually the defrost function for air/ water heat pumps.

#### **Cooling Operation Display (9)**

The bar underneath this icon indicates whether cooling mode is released.

## Programming Display Description

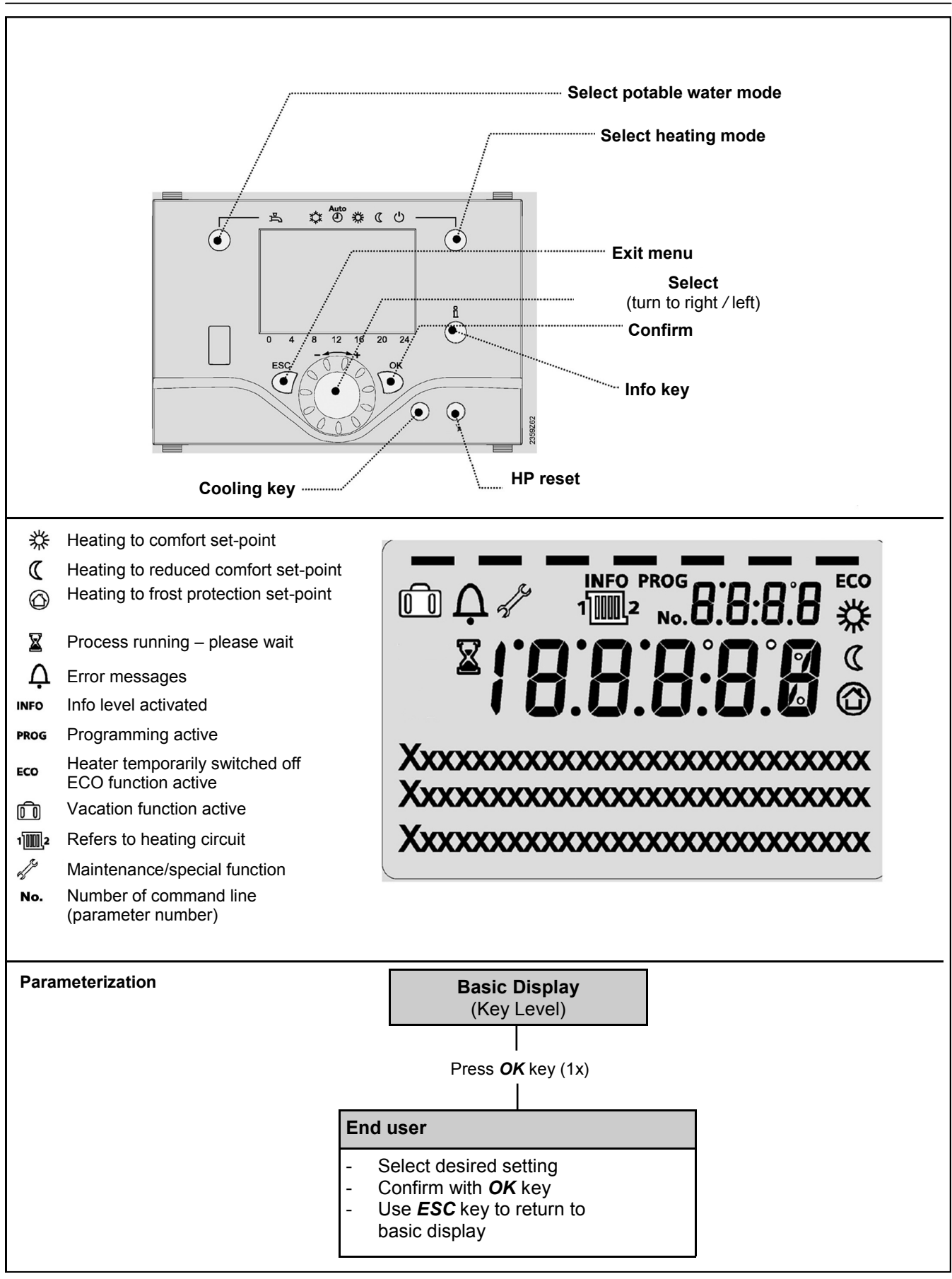

## **Brief Overview - Electronic Controller Main Functions**

| Key   | Action                                                      | Steps                                                                                                    | Display/Function                                                                                                    |
|-------|-------------------------------------------------------------|----------------------------------------------------------------------------------------------------|----------------------------------------------------------------------------------------------------|
|       | Set<br>desired room<br>temperature                          | HC2 together with HC1<br>Use left/right rotary knob<br>Turn rotary knob again<br>Save with OK key<br>or wait 5 seconds<br>or press ESC key CESC             | Comfort set-point with flashing temperature display<br>Flashing temperature display in steps of 0.5°C from 10.0 to 30°C<br>Comfort set-point applied<br>Comfort set-point not applied<br>- Basic display is depicted after 3 seconds                                                                                                    |
|       | Set<br>room temperature for<br>HC1 or HC2                   | HC2 independent from HC1<br>Use left/right rotary knob<br>OK key<br>Use left/right rotary knob<br>Save with OK key<br>or wait 5 seconds<br>or press ESC key | Select heating circuit<br>Heating circuit is applied<br>Flashing temperature display in steps of 0.5°C from 10.0 to 30°C<br><b>Comfort set-point applied</b><br><b>Comfort set-point not applied</b><br>- basic display is depicted after 3 seconds                                                                                                    |
|       | Switch potable water<br>mode<br>ON or Off                   | Press key                                                                                                    | Drinking water mode ON/OFF<br>(Segment bar under potable water icon visible/hidden)<br>- ON: Drinking water prep. acc. to switching program<br>- OFF: No potable water prep.<br>- Protective functions active                                                                                                    |
| Auto  | Change operating<br>mode or cycle                           | Factory setting<br>Press key 1x<br>Press key again<br>Press key again                                                                                       | Automatic mode ON, with:<br>- Heating operation acc. to timer program<br>- Temperature set-point acc. to heating program<br>- Protective functions active<br>- Automatic daylight savings time switching active<br>- ECO functions active<br>(Segment bar under corresponding icon visible)<br>Cont. heat COMFORT ON, with:<br>- Heating operation without timer program to comfort set-point<br>- Protective functions active<br>Cont. heat REDUCED ON, with:<br>- Heating operation without timer program to reduced set-point<br>- Protective functions active<br>Cont. heat REDUCED ON, with:<br>- Heating operation without timer program to reduced set-point<br>- Protective functions active<br>- Automatic daylight savings time switching active<br>- ECO functions active<br>Protective mode ON, with:<br>- Heating switched off<br>- Temperature acc. to frost protection<br>- Protective functions active<br>- Automatic daylight savings time switching active<br>- Automatic daylight savings time switching active<br>- Automatic daylight savings time switching active<br>- Automatic daylight savings time switching active<br>- Automatic daylight savings time switching active<br>- Automatic daylight savings time switching active<br>- Automatic daylight savings time switching active<br>- Automatic daylight savings time switching active<br>- Automatic daylight savings time switching active |
| Ů     | Display of var.<br>information                              | Press key 1x<br>Press key again<br>Press key again<br><br>Press Esc key @ESC                                                                                | INFO segment is displayed<br>- Boiler status - Room temperature<br>- Solar status - Min. room temperature<br>- Drinking water status - Max. room temperature<br>- Heating circuit 1 status - Outside temp.<br>- Heating circuit 2 status - Min. outside temperature<br>- Heating circuit P status - Max. outside temperature<br>- Time / date - Drinking water temperature 1/2<br>- Error message<br>- Maintenance message - Flow (supply) temperature<br>- Special operating mode - Customer service phone<br>(Info line display depends on controller type)<br>Return to basic display; INFO segment is hidden                                                                                                    |
|       | Activate<br>cooling mode                                    | Press key briefly                                                                                                    | In cooling mode, the room temperature is controlled in dependence<br>the timer program and the temperature set-point.<br>In the display, the bar is depicted underneath the ice crystal icon.                                                                                                    |
| RESET | Reset / restart of the<br>heat pump after<br>error messages | Press key briefly                                                                                                    | Pending error messages are reset. The switch-on delay is bridged.<br>In normal operation mode, do not press key. Display depicts "Reset<br>heat pump Yes"                                                                                                    |
|       | Defrosting the<br>Air heat exchanger                        | Press key at least 3 seconds                                                                                                    | In case of an air/water heat pump, manual<br>air heat exchanger defrosting is possible. After successful<br>defrosting, the heat pump is automatically released.                                                                                                    |

 $\bigcirc OK$  = Confirmation

ESC = Cancel or return to basic display

## **End User - Parameterization**

- Basic display "Heat Pump Status"
- Press 1 x OK key
- Use +/- rotary knob to select "Potable Water Menu"
- Press 1 x OK key
- Use +/- rotary knob to select "Parameter No. 1612 Reduced Set-Point," for example from potable water menu
- Press 1 x OK key
- Use +/- rotary knob to change current value
- Press 1 x OK -> value is saved
- Press 2 x ESC key to return to basic display "Heat Pump Status"

|                                                                                                    | 0           |
|----------------------------------------------------------------------------------------------------|-------------|
| Time and date 1 Hours/minutes hh:mm 00:00 23.59                                                                  | ` <u>.</u>  |
| 2 Day/month dd:MM 01.01 31.12.                                                                                   | `           |
| 3 Year yyyy 2004 2099                                                                                            | `           |
| Operator section 20 Language selection - English, German, Francais, Italiano,<br>Nederlands, Polski              | German      |
| 29 Units _ °C/bar, °F/PSI                                                                                        | °C/bar      |
| Timer program 500 Preset value - Mon-Sun, Mon-Fri, Mon, Tue, Wed, Thu, Fi<br>heating circuit 1 Sat-Sun Sat, Sun  | ri, Mon-Sun |
| 501 Mon-Sun: Phase 1 ON hh:mm 00:00 24:00                                                                        | 06:00       |
| 502 Mon-Sun: Phase 1 OFF hh:mm 00:00 24:00                                                                       | 22:00       |
| 503 Mon-Sun: Phase 2 ON hh:mm 00:00 24:00                                                                        | `           |
| 504 Mon-Sun: Phase 2 OFF hh:mm 00:00 24:00                                                                       | ` <u>.</u>  |
| 505 Mon-Sun: Phase 3 ON hh:mm 00:00 24:00                                                                        | ` <u>.</u>  |
| 506 Mon-Sun: Phase 3 OFF hh:mm 00:00 24:00                                                                       | ` <u>.</u>  |
| 515 Copy day - Mon, Tue, Wed, Thu, Fri, Sat, Sun                                                                 | -           |
| 516 Default values - Yes No                                                                                      | No          |
| Timer program 520 Preset value - Mon-Sun, Mon-Fri, Mon, Tue, Wed, Thu, Fri<br>heating circuit 2 Sat-Sun Sat, Sun | ri, Mon-Sun |
| (only if active) 521 Mon-Sun: Phase 1 ON hh:mm 00:00 24:00                                                       | 06:00       |
| 522 Mon-Sun: Phase 1 OFF hh:mm 00:00 24:00                                                                       | 22:00       |
| 523 Mon-Sun: Phase 2 ON hh:mm 00:00 24:00                                                                        | ` <u>.</u>  |
| 524 Mon-Sun: Phase 2 OFF hh:mm 00:00 24:00                                                                       | ` <u>.</u>  |
| 525 Mon-Sun: Phase 3 ON hh:mm 00:00 24:00                                                                        | `           |
| 526 Mon-Sun: Phase 3 OFF hh:mm 00:00 24:00                                                                       | ` <u>.</u>  |
| 535 Copy day - Mon, Tue, Wed, Thu, Fri, Sat, Sun                                                                 | -           |
| 536 Default values - Yes No                                                                                      | No          |
| Timer program 3 540 Preset value - Mon-Sun, Mon-Fri, Mon, Tue, Wed, Thu, F<br>HCP Sat-Sun Sat, Sun               | ri, Mon-Sun |
| 541       Mon-Sun: Phase 1 ON       hh:mm       00:00       24:00                                                | 06:00       |
| 542       Mon-Sun: Phase 1 OFF       hh:mm       00:00       24:00                                               | 22:00       |
| 543       Mon-Sun: Phase 2 ON       hh:mm       00:00       24:00                                                | `           |
| 544       Mon-Sun: Phase 2 OFF       hh:mm       00:00       24:00                                               | `           |
| 545       Mon-Sun: Phase 3 ON       hh:mm       00:00       24:00                                                | ` <u>.</u>  |
| 546       Mon-Sun: Phase 3 OFF       hh:mm       00:00       24:00                                               | ` <u>.</u>  |
| 555 Copy day - Mon, Tue, Wed, Thu, Fri, Sat, Sun                                                                 | -           |
| 556 Default values - Yes No                                                                                      | No          |
| Timer program 4 560 Preset value - Mon-Sun, Mon-Fri, Mon, Tue, Wed, Thu, Fl<br>DHW Sat-Sun Sat, Sun              | ri, Mon-Sun |
| 561       Mon-Sun: Phase 1 ON       hh:mm       00:00       24:00                                                | 00:00       |
| 562 Mon-Sun: Phase 1 OFF hh:mm 00:00 24:00                                                                       | 06:00       |
| 563 Mon-Sun: Phase 2 ON hh:mm 00:00 24:00                                                                        | `           |
| 564 Mon-Sun: Phase 2 OFF hh:mm 00:00 24:00                                                                       | `           |
| 565 Mon-Sun: Phase 3 ON hh:mm 00:00 24:00                                                                        | `           |
| 566 Mon-Sun: Phase 3 OFF hh:mm 00:00 24:00                                                                       | `           |
| 575 Copy day - Mon, Tue, Wed, Thu, Fri, Sat, Sun                                                                 | -           |
| 576 Default values - Yes No                                                                                      | No          |

## **End User - Parameterization**

| Menu Selection                        | Command<br>Line      | Selection Option                                     | Unit  | Min.                            | Мах                              | Factory<br>Settings |
|---------------------------------------|----------------------|------------------------------------------------------|-------|---------------------------------|----------------------------------|---------------------|
| Holidays heating                      | 641                  | Preset value                                         | -     | Period 1                        | Period 8                         | Period 1            |
| circuit 1                             | 642                  | Start day/month                                      | dd.MM | 01.01                           | 31.12                            | ` <u>.</u>          |
|                                       | 643                  | End day/month                                        | dd.MM | 01.01                           | 31.12                            | ` <i>-</i> -        |
|                                       | 648                  | Operating level                                      | -     | Frost protection                | Reduced                          | Frost protection    |
| Holidays heating                      | 651                  | Preset value                                         | -     | Period 1                        | Period 8                         | Period 1            |
| circuit 2                             | 652                  | Start dav/month                                      | dd.MM | 01.01                           | 31.12                            | `,                  |
| (only if active)                      | 653                  | End day/month                                        | dd.MM | 01.01                           | 31.12                            | `,                  |
|                                       | 658                  | Operating level                                      | -     | Frost protection                | Reduced                          | Frost protection    |
| Holidavs heating P                    | 661                  | Preset value                                         | -     | Period 1                        | Period 8                         | Period 1            |
| (only if active)                      | 662                  | Start day/month                                      | dd MM | 01.01                           | 31.12                            | `                   |
|                                       | 663                  | End day/month                                        | dd.MM | 01.01                           | 31.12                            | `                   |
|                                       | 668                  | Operating level                                      | -     | Frost protection                | Reduced                          | Frost protection    |
| Heating circuit 1                     | 710                  | Comfort set-point                                    | °C    | Value from command              | 35                               | 20.0                |
|                                       | 712                  | Reduced set-point                                    | °C    | line 712<br>Value from command  | Value from command               | 16.0                |
|                                       | 714                  | Front protoction act point                           | °C    | line 714                        | line 710                         | 10.0                |
|                                       | 714                  |                                                      | U     | 4                               | line 712                         | 0.0                 |
|                                       | 720                  | Slope of characteristic curve                        | -     | 0.10                            | 4.00                             | 0.8                 |
| 0 11 1 11                             | 730                  | Summer/winter neating limit                          | U.    | /8                              |                                  | 20                  |
|                                       | 901                  | Operating mode                                       | -     | Off                             | Automatic                        | Automatic           |
| (only if active)                      | 902                  | Comfort set-point                                    | °C    | 15                              | 40                               | 24                  |
|                                       | 907                  | Release                                              | -     | 24-hrs/day, timer program       | h HC, timer program 5            | 24 hrs              |
| Heating circuit 2<br>(only if active) | 1010                 | Comfort set-point                                    | °C    | Value from command<br>line 1012 | 35                               | 20.0                |
|                                       | 1012                 | Reduced set-point                                    | °C    | Value from command<br>line 1014 | Value from command<br>line 1010  | 16.0                |
|                                       | 1014                 | Frost protection set-point                           | °C    | 4                               | Value from command line 1012     | 10.0                |
|                                       | 1020                 | Slope of characteristic curve                        | -     | 0.10                            | 4.00                             | 0.8                 |
|                                       | 1030                 | Summer/winter heating limit                          | °C    | /8                              | 30                               | 20                  |
| Heating circuit P                     | 1300                 | Operating mode                                       | -     | Protective mode, au             | tomatic, reduced, comfort        | Automatic           |
| (only if active)                      | 1310                 | Comfort set-point                                    | °C    | Value from command<br>line 1312 | 35                               | 20.0                |
|                                       | 1312                 | Reduced set-point                                    | °C    | Value from command<br>line 1314 | Value from command<br>line 71310 | 16.0                |
|                                       | 1314                 | Frost protection set-point                           | °C    | 4                               | Value from command<br>line 1312  | 10.0                |
|                                       | 1320                 | Slope of characteristic curve                        | -     | 0.10                            | 4.00                             | 1.50                |
|                                       | 1330                 | Summer/winter heating limit                          | °C    | /8                              | 30                               | 20                  |
| Domestic hot water                    | 1610                 | Set-point                                            | °C    | Value from command line 1612    | 65                               | 50                  |
|                                       | 1612                 | Reduced set-point                                    | °C    | 8                               | Value from command<br>line 1610  | 45                  |
| Pool (only if active)                 | 2055                 | Solar heating set-point                              | °C    | 8                               | 80                               | 26                  |
|                                       | 2056                 | Generator heating set-point                          | °C    | 8                               | 80                               | 22                  |
| Energie meter                         | 3110                 | Heat delivered                                       | kWh   | 0                               | 9999999                          |                     |
|                                       | 3121<br>3128         | Heat delivered heating 1<br>Heat delivered heating 2 | kWh   | 0                               | 9999999                          |                     |
|                                       | 3135<br>3142<br>3149 | Heat delivered heating 3<br>Heat delivered heating 4 |       |                                 |                                  |                     |
|                                       | 3156                 | Heat delivered heating 5                             |       |                                 |                                  |                     |
|                                       | 3163                 | Heat delivered heating 7                             |       |                                 |                                  |                     |
|                                       | 3170                 | Heat delivered heating 8                             |       |                                 |                                  |                     |
|                                       | 3177                 | Heat delivered heating 9                             |       |                                 |                                  |                     |
|                                       | 3184                 | Heat delivered heating 10                            |       |                                 | 00000000                         |                     |
|                                       | 3122                 | Heat delivered DHW 1                                 | kWh   | 0                               | 9999999                          |                     |
|                                       | 3129                 | Heat delivered DHW 2                                 |       |                                 |                                  |                     |
|                                       | 3143                 | Heat delivered DHW 4                                 |       |                                 |                                  |                     |
|                                       | 3150                 | Heat delivered DHW 5                                 |       |                                 |                                  |                     |
|                                       | 3157                 | Heat delivered DHW 6                                 |       |                                 |                                  |                     |
|                                       | 3164                 | Heat delivered DHW 7                                 |       |                                 |                                  |                     |
|                                       | 3171                 | Heat delivered DHW 8                                 |       |                                 |                                  |                     |
|                                       | 3185                 | Heat delivered DHW 10                                |       |                                 |                                  |                     |

## Info Display Cooling Mode Reset

#### **Display Information**

Use the info key to query and display various information.

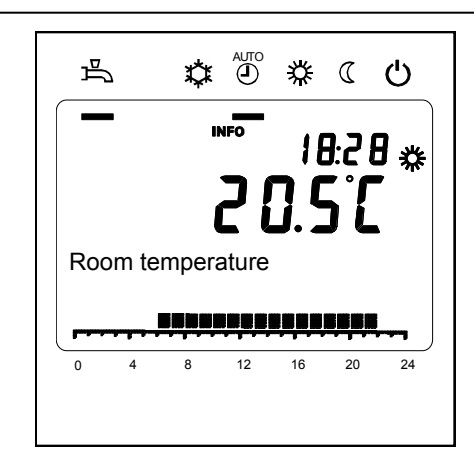

#### **Possible Info Values**

Depending on unit type, configuration, and operating state, individual info lines are hidden.

- Fault message
- Maintenance message
- Special operating mode
- Room temperature
- Min. room temperature
- Max. room temperature
- Outside temperature
- Min. outside temperature
- Max. outside temperature

- Potable water temperature 1/2
- Heat pump status
- Solar status
- Potable water status
- Status heating circuit 1/2
- Status heating circuit P
- Solar energy yield
- Time / date
- Customer service phone

#### **Cooling Mode**

Use the cooling key to select the cooling mode. Cooling is carried out based on the timer program and acc. to the temperature set-points.

#### HP Reset Key/ (HP Defrost Function)

Briefly press the reset key to reset the error and fault messages. The switch-on delay is bridged. The reset is applied two seconds after releasing the reset key. Do not use this function during normal operation!

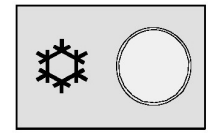

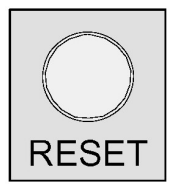

## Error Message / Maintenance

#### Error Message / Maintenance In rare cases, the basic display depicts

one of the following icons:

Error messages If this symbol is depicted, a system malfunction has occurred. Press the info key for additional information.

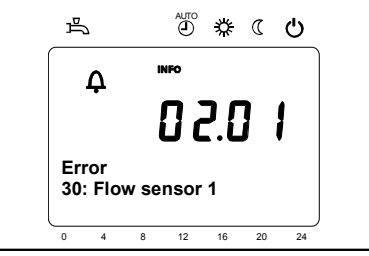

\_

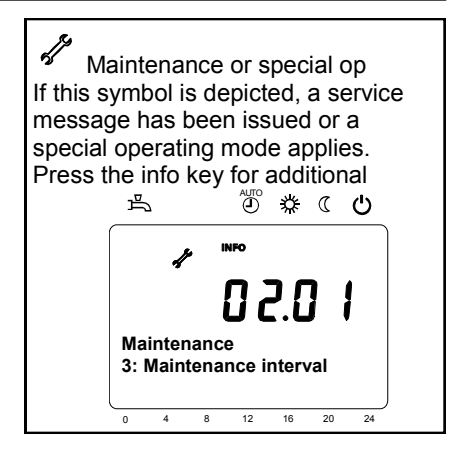

### **Display Lists**

#### Error Code

| Error<br>Code | Error Description              |  |
|---------------|--------------------------------|--|
| 10            | Outside sensor                 |  |
| 30            | Flow sensor 1                  |  |
| 31            | Flow sensor cooling 1          |  |
| 32            | Flow sensor 2                  |  |
| 33            | Flow sensor HP                 |  |
| 35            | Source inlet sensor            |  |
| 36            | Hot gas sensor 1               |  |
| 44            | HP return flow sensor          |  |
| 45            | Source outlet sensor           |  |
| 50            | Potable water sensor 1         |  |
| 52            | Potable water sensor 2         |  |
| 60            | Room sensor 1                  |  |
| 65            | Room sensor 2                  |  |
| 68            | Room sensor P                  |  |
| 70            | Buffer storage sensor 1        |  |
| 71            | Buffer storage sensor 2        |  |
| 72            | Buffer storage sensor 3        |  |
| 73            | Collector sensor 1             |  |
| 74            | Collector sensor 2             |  |
| 76            | Special sensor 1               |  |
| 81            | LPB short-circuit/comm         |  |
| 82            | LPB address collision          |  |
| 83            | BSB short-circuit              |  |
| 84            | BSB address collision          |  |
| 98            | Expansion module 1             |  |
| 99            | Expansion module 2             |  |
| 100           | Two time source masters        |  |
| 102           | Clock power reserve<br>missing |  |
| 105           | Maintenance message            |  |
| 121           | Flow temp. HC1 too low         |  |
|               |                                |  |

| Code | Error Description                  |  |
|------|------------------------------------|--|
| 122  | Flow temp. HC2 too low             |  |
| 126  | Potable water charge monitoring    |  |
| 127  | Legionella temp.                   |  |
| 134  | Accum. fault HP                    |  |
| 138  | Control sensor HP missing          |  |
| 146  | Sensor/actuator config             |  |
| 201  | Frost alarm                        |  |
| 204  | Fan overload                       |  |
| 222  | High pressure with HP<br>operating |  |
| 225  | Low pressure                       |  |
| 226  | Compressor 1 K1 overload           |  |
| 228  | Flow mon. heat source              |  |
| 229  | Heat source pressure monitor       |  |
| 230  | Source pump overload               |  |
| 247  | Defrosting fault                   |  |
| 324  | BX same sensors                    |  |
| 325  | BX/E. mod. same sensors            |  |
| 327  | E. module same function            |  |
| 329  | E. mod./M. group same function     |  |
| 330  | BX1 no function                    |  |
| 331  | BX2 no function                    |  |
| 332  | BX3 no function                    |  |
| 333  | BX4 no function                    |  |
| 334  | BX5 no function                    |  |
| 335  | BX21 no function                   |  |
| 336  | BX22 no function                   |  |
| 339  | Collector pump Q5 missing          |  |
| 340  | Collect. pump Q16 missing          |  |
| 341  | Collect. sensor B6 missing         |  |

| Error<br>Code | Error Description                |  |
|---------------|----------------------------------|--|
| 343           | Solar integration missing        |  |
| 344           | Solar buffer K8 missing          |  |
| 353           | Casc. sensor B10 missing         |  |
| 355           | Asymmetrical three-phase current |  |
| 356           | Flow mon. cons.                  |  |
| 358           | Soft-starter                     |  |
| 359           | Cooling valve Y21 missing        |  |
| 360           | Process valve Y22 missing        |  |
| 361           | Source inlet B91 missing         |  |
| 362           | Source outlet B92 missing        |  |
| 363           | Evap. sensor B84 missing         |  |
| 364           | Cooling HP incorrect             |  |
| 365           | DHW rotary pump Q34 missing      |  |
| 367           | Room humidity sensor Hx          |  |

#### Maintenance code

| Mainte-<br>nance<br>Code | Maintenance<br>Description            |  |
|--------------------------|---------------------------------------|--|
| 10                       | Battery replacement<br>outside sensor |  |

## Menu: Time / Date / Control Unit

#### **Time and Date**

The controller is equipped with an internal clock keeping track of the time, day of the week, and the date. To ensure the functionality of the clock, the time and date must be set correctly.

| Line No. | Command Line  | Factory Setting |
|----------|---------------|-----------------|
| 1        | Hours/minutes |                 |
| 2        | Day/month     |                 |
| 3        | Year          |                 |

#### **Control and Display**

#### Language

The following display languages are available: German, English, Italian, French, Dutch or Polski.

| Line No. | Command Line               | Factory Setting |
|----------|----------------------------|-----------------|
| 20       | Language                   | German          |
| 22       | Info, temporary, permanent | Temporary       |
| 26       | Operating lock             | OFF             |
| 27       | Programming lock           | OFF             |

#### Units

The display can be switched between the SI units (° C, bar) and U.S. units (° F, PSI).

| 1 | Line No. | Command Line                | Factory Setting |
|---|----------|-----------------------------|-----------------|
|   | 29       | Units<br>°C / bar<br>°F/PSI | °C / bar        |

## Menu: Timer Programs Menu: Vacation

Various switching programs are available for the heating circuits and the heating/preparation of potable water. With operating mode "Automatic" switched on, use the set switching times to control the change of the temperature level (and the associated set-points).

#### **Entering Switching Times**

Switching times can be combined, i.e. for several days together or for individual days or times. By preselecting day groups such as Mon ... Fri. and Sat...Sun that are to have the same switching times, setting up the switching times will be significantly quicker.

#### **Switching Points**

|     | Li  | ne No. |       | Command                                                | Factory            | Setting |
|-----|-----|--------|-------|--------------------------------------------------------|--------------------|---------|
| HC1 | HC2 | 3/HCP  | 4/DHW | Line                                                   | HC1, HC2,<br>3/HCP | 4/DHW   |
| 500 | 520 | 540    | 560   | Preselected<br>Mon-Sun<br>Mon-Fri<br>Sat-Sun<br>MonSun | Mon-Sun            | Mon-Sun |
| 501 | 521 | 541    | 561   | Phase 1 ON                                             | 06 : 00            | 00:00   |
| 502 | 522 | 542    | 562   | Phase 1 OFF                                            | 22 : 00            | 06:00   |
| 503 | 523 | 543    | 563   | Phase 2 ON                                             | :                  | :       |
| 504 | 524 | 544    | 564   | Phase 2 OFF                                            | :                  | :       |
| 505 | 525 | 545    | 565   | Phase 3 OFF                                            | :                  | :       |
| 506 | 526 | 546    | 566   | Phase 3 OFF                                            | :                  | :       |

| Copy day | Line No.           | Command Line |
|----------|--------------------|--------------|
|          | 515, 535, 555, 575 | Copy day     |

#### **Default Program**

| 516, 536, 556, 576 |  |
|--------------------|--|

All timed switching programs can be reset to the default factory settings. Each timed switching program has its own command line for resetting.

#### Note

Command Line Default values

All customized settings are lost with a reset!

#### Vacation

| Line No. |     |     | Command Line                                   | Factory Setting  |
|----------|-----|-----|------------------------------------------------|------------------|
| HC1      | HC2 | HCP |                                                |                  |
| 642      | 652 | 662 | Start                                          | :                |
| 643      | 653 | 663 | End                                            | :                |
| 648      | 658 | 668 | Operating level<br>Frost protection<br>Reduced | Frost protection |

Use the vacation program to switch the heating circuits to a selectable operating level based on a specific date (by calendar).

 The vacation program can be used only while the system is in automatic operating mode.

## **Menu: Heater Circuits**

Various switching programs are available for the heating circuits, which can be set individually for each heating circuit. Use the configuration menu to activate HC2 (mixed circuit 2) and/or HCP (sliding pump circuit).

#### **Operating Mode**

The operating mode of heating circuits 1 and 2 can be controlled directly with the operating mode key while the heating circuit P operating mode is set with the programming function (command line 1300).

The setting is used to toggle between the individual operating modes. The functionality corresponds with the operating mode selection with the operating mode key.

| Line No. | Command Line                                                         | Factory Setting |
|----------|----------------------------------------------------------------------|-----------------|
| 1300     | Operating mode<br>Automatic<br>Comfort<br>Reduced<br>Protective mode | Automatic       |

### **Room Set-Points**

#### **Room Temperature**

The room temperature can be adjusted based on different set-points. Depending on the selected operating mode, these set-points are applied and thereby result in different temperature levels in the temperature-controlled rooms.

The range of the adjustable set-points is based on their mutual interdependency as depicted in the chart.

#### **Frost Protection**

While in protection mode, room temperatures are automatically prevented from dropping too low. Temperatures are in this case based on the room temperature frost protection set-point.

#### **Characteristic Heating Curve**

The characteristic heating curve is used to define the flow temperature set-point, which in turn is used to control temperatures to a corresponding flow temperature based on the current climate conditions. The characteristic heating curve can be adjusted here so that the heat output and with that the room temperature is in accordance with personal needs.

| Line No. |      |      | Command Line               | Factory Setting |
|----------|------|------|----------------------------|-----------------|
| HC1      | HC2  | HCP  |                            |                 |
| 710      | 1010 | 1310 | Comfort set-point          | 20°C            |
| 712      | 1012 | 1312 | Reduced set-point          | 16°C            |
| 714      | 1014 | 1314 | Frost protection set-point | 10°C            |

| TRKma<br>TRK<br>TRR<br>TRF | x comfort set-point max.<br>Comfort set-point<br>Reduced set-point<br>Frost protection set-point |  |  |
|----------------------------|--------------------------------------------------------------------------------------------------|--|--|

| Line No. |      |      | Command Line                  | Factory Setting |
|----------|------|------|-------------------------------|-----------------|
| HC1      | HC2  | HCP  |                               |                 |
| 720      | 1020 | 1320 | Slope of characteristic curve | 0,80            |

## **Menu: Heating Circuits**

#### Slope of Characteristic Curve

The steepness of the slope determines the flow temperature (higher the colder the outside temperature). This means that if the room temperature deviates with cold outside temperatures and not with warm outside temperatures, the steepness of the slope must be . adjusted.

Increase setting: Increases the flow temperature primarily with cold outside temperatures.

Decrease setting: Decreases the flow temperature primarily with cold outside temperatures.

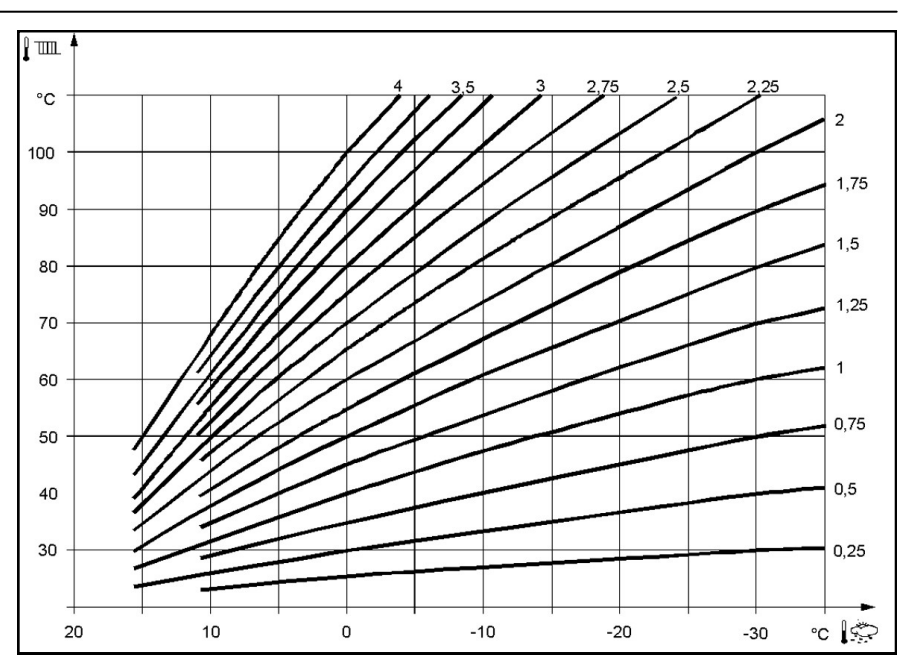

## Menu: Cooling Circuit 1

To utilize the cooling circuit, the corresponding hydraulics options with heating/cooling must be set.

The cooling operating mode is automatically triggered when the room temperature rises above the comfort set-point defined for cooling (command line 902). The cooling function must be switched on (command line 901 = auto) and released based on the timer switching program or activated for 24-hrs (command line 907).

The cooling mode is canceled if heating circuit 1 requires heat or if a heating request by the service water or another

The cooling function is switched off.

Cooling is released for 24-hr/day.

**Command Line** 

Operating mode

Off: Automatic\*

Line No.

901

key, and when needed.

heating circuit is pending (only with active cooling). With passive cooling, a service water charging and heating with a different heating circuit are possible during cooling mode.

**Factory Setting** 

Automatic

| Operating | Mode |
|-----------|------|
|-----------|------|

The operating mode is set with the operating mode key on the room or control unit, the controller, or with this command line.

OFF

Automatic

Set Point

Comfort Set-Point

| Line No. | Command Line      | Factory Setting |
|----------|-------------------|-----------------|
| 902      | Comfort set-point | 24°             |

The cooling function is automatically switched on based on the selected timer switching program (command line 907), the vacation program, the presence

While in cooling mode, the room temperature is adjusted to the comfort set-point specified here. The cooling comfort set-point can also be adjusted with the rotary knob on the room control unit.

During summer, comfort set-point is adjusted based on the outside temperature (sliding).

| Line No. | Command Line                                                            | Factory Setting |
|----------|-------------------------------------------------------------------------|-----------------|
| 907      | Release<br>24-hr/day: Timer program heating<br>circuit: Timer program 5 | 24°             |

The parameter "Release" determines which timer switching program is used for releasing the cooling mode.

24-hr/Day

Release

Heating Circuit Timer Program

Timer Program 5

The cooling release is based on the timer switching program of the heating circuit.

The cooling release is based on timer switching program 5.

## Menu: Domestic hot water

#### Set-Points

Domestic hot water can be adjusted based on different set-points. Depending on the selected operating mode, these set-points are applied and thereby result in different temperature levels in the DHW storage.

|   | Line No. | Command Line      | Factory Setting |
|---|----------|-------------------|-----------------|
| ĺ | 1610     | Set-point         | 50°C            |
|   | 1612     | Reduced set-point | 45°C            |

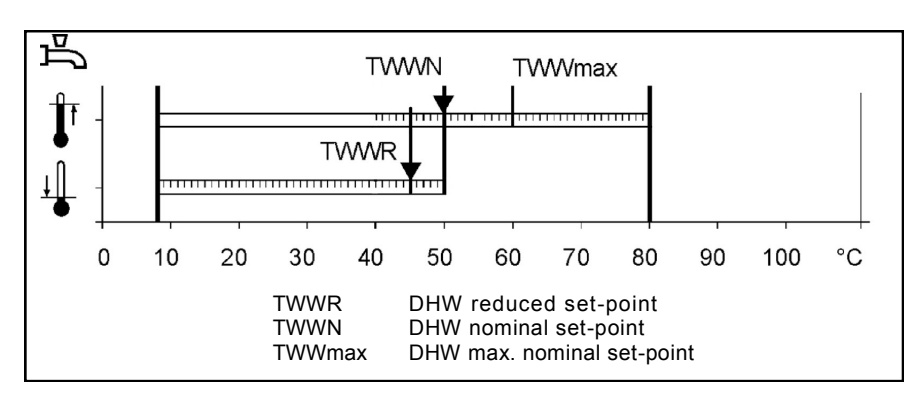

## Menu: Pool Menu: Heat flow metering

If the pool control is enabled, the set-points for heating with solar energy or heat pump can be set.

#### **Solar Heating Set-Point**

The pool water temperature is charged up to this specified set-point when using solar energy.

#### **Generator Heating Set-Point**

The pool water temperature is charged up to this specified set-point when using the heat pump.

| Line No. | Line No. Command Line       |       |
|----------|-----------------------------|-------|
| 2055     | Solar heating set-point     | 26 °C |
| 2056     | Generator heatingsSet-point | 22 °C |

#### Heat flow metering

Activated heat flow metering shows amount of energy during heating demand and DHW charge.

#### Heat delivered (3110)

Sum of heat pump output for heating demand and DHW charge since starting up. In case of inactive heat flow metering, display shows "----".

#### Heat delivered heating (3121 - 3184)

End of period is always 30.06. per year. The sum of the heat pump output for heating demand up to this date is saved in parameter 3121. Parameter 3128 saves the value of the previous year. Altogether the values of the last 10 periods are visible.

#### Heat delivered DHW (3122 - 3185)

End of period is always 30.06. per year. The sum of the heat pump output for DHW charge up to this date is saved in parameter 3122. Parameter 3129 saves the value of the previous year. Altogether the values of the last 10 periods are visible.

| Line No. | Command Line                         | Factory Setting |
|----------|--------------------------------------|-----------------|
| 3110     | Heat delivered                       | Value in kWh    |
|          | Heat flow metering HC end of period  | Value in kWh    |
| 3121     | Heat delivered heating 1             |                 |
| 3128     | Heat delivered heating 2             |                 |
| 3135     | Heat delivered heating 3             |                 |
| 3142     | Heat delivered heating 4             |                 |
| 3149     | Heat delivered heating 5             |                 |
| 3156     | Heat delivered heating 6             |                 |
| 3163     | Heat delivered heating 7             |                 |
| 3170     | Heat delivered heating 8             |                 |
| 3177     | Heat delivered heating 9             |                 |
| 3184     | Heat delivered heating 10            |                 |
|          |                                      |                 |
|          | Heat flow metering DHW end of period | Value in kWh    |
| 3122     | Heat delivered DHW 1                 |                 |
| 3129     | Heat delivered DHW 2                 |                 |
| 3136     | Heat delivered DHW 3                 |                 |
| 3143     | Heat delivered DHW 4                 |                 |
| 3150     | Heat delivered DHW 5                 |                 |
| 3157     | Heat delivered DHW 6                 |                 |
| 3164     | Heat delivered DHW 7                 |                 |
| 3171     | Heat delivered DHW 8                 |                 |
| 3178     | Heat delivered DHW 9                 |                 |
| 3185     | Heat delivered DHW 10                |                 |
|          |                                      |                 |

## **Technical Data**

| Supply                         | Rated voltage AC 230 V (± 10%)                                                                                                   |                                                                                                    |  |  |
|--------------------------------|----------------------------------------------------------------------------------------------------|----------------------------------------------------------------------------------------------------|--|--|
|                                | Rated frequency                                                                                                    | 50/60 Hz                                                                                                    |  |  |
|                                | Maximum power consumption                                                                                                    | LOGON B WP: 11 VA                                                                                                    |  |  |
| Terminal wiring                | (Supply and outputs)                                                                                                    | Wire or stranded conductor<br>(paired or with wire end ferrule):<br>1 wire: 0.5 mm <sup>2</sup> 2.5 mm <sup>2</sup><br>2 wires 0.5. mm <sup>2</sup> 1.5 mm <sup>2</sup>      |  |  |
| Function data                  | Software category                                                                                                    | A                                                                                                    |  |  |
|                                | Function acc. to EN 60730                                                                                                    | 1 b (automatic function)                                                                                                    |  |  |
| Inputs                         | Digital inputs H1/ H3                                                                                                    | Extra low voltage protection for potential-free<br>contacts compatible with extra low voltage:<br>Voltage with open contact: DC 12 V<br>Current with closed contact: DC 3 mA |  |  |
|                                | Analog inputs H1/ H3                                                                                                    | Protective extra low voltage<br>Working range: DC (0 10) V<br>Interior resistance: > 100 kW                                                                                  |  |  |
|                                | Power input EX1-7, E9-11                                                                                                    | AC 230 V (± 10 %)<br>Interior resistance: > 100 kW                                                                                                    |  |  |
|                                | Sensor input B9 outside sensor<br>Sensor inputs B1, B2, B3, B12, BX1-5,<br>B4, B41, B21, B71, B81, B91, and B92                  | NTC1k (QAC34)<br>NTC10k (QAZ36, QAD36)                                                                                                    |  |  |
|                                | Permiss. sensor wires (Cu) with wire cross section                                                                               | 0.25 0.5 0.75 1.0 1.5 (mm2)                                                                                                    |  |  |
|                                | Maximum length                                                                                                    | 20 40 60 80 120 (m)                                                                                                    |  |  |
| Outputs                        | Relay outputs<br>Rated current range<br>Max. starting current<br>Max. total current (all relays)<br>Rated voltage range          | AC 0.022 (2) A<br>15 A during $\leq$ 1 s<br>AC 10 A<br>AC (24230) V (for potential-free outputs)                                                                             |  |  |
|                                | Output Q4 mod.<br>Rated current range<br>ON/OFF mode<br>Speed control<br>Max. starting current                                   | AC 0.05 2 (2) A<br>AC 0.05 1.4 (1.4) A<br>4 A during ≤ 1 s                                                                                                    |  |  |
|                                | Analog output UX<br>Output voltage<br>Current loading<br>Ripple<br>Zero point accuracy<br>Remaining range error                  | Output is short-circuit proof<br>U <sub>out</sub> = 0 10.0 V<br>±2 mA RMS; ±2.7 mA peak<br>≤ 50 mVpp<br>< ± 80 mV<br>≤ 130 mV                                                |  |  |
| Interfaces                     | BSB<br>Max. line length<br>LOGON B HP peripheral device<br>Max. line length<br>Min. wire cross section                           | 2 Wire connection not exchangeable<br>200 m<br>400 m max. cable capacity: 60 nF)<br>0.5 mm <sup>2</sup>                                                                      |  |  |
| IP and protection class        | IP acc. to EN 60529                                                                                                    | IP 00                                                                                                    |  |  |
|                                | Protection class acc. to EN 60730                                                                                                | Extra low voltage components if properly installed meet requirements for protection class II                                                                                 |  |  |
|                                | Degree of pollution acc. to EN 60730                                                                                             | Normal pollution                                                                                                    |  |  |
| Standards, safety, EMC, etc.   | CE Conformity acc. to<br>EMC Directive<br>- Interference resistance<br>- Emissions<br>Low Voltage Directive<br>Electrical Safety | 89/336/EWG<br>- EN 61000-6-2<br>- EN 61000-6-3<br>73/23/EWG<br>- EN 60730-1, EN 60730-2-9                                                                                    |  |  |
| Ambient environment conditions | Storage acc. to IEC721-3-1 Class 1K3                                                                                             | Temp2065 °C                                                                                                    |  |  |
|                                | Transport acc. to IEC721-3-2 Class 2K3                                                                                           | Temp2570°C                                                                                                    |  |  |
|                                | Operation acc. to IEC721-3-3 Class 3K5                                                                                           | Temp. 050 °C (without condensation)                                                                                                    |  |  |

| Notes | 5 |
|-------|---|
|-------|---|

| <br> | <br> |  |
|------|------|--|
|      |      |  |
|      |      |  |
|      |      |  |
|      |      |  |
| <br> | <br> |  |
|      |      |  |
|      |      |  |
|      |      |  |
| <br> | <br> |  |
|      |      |  |
|      |      |  |
|      |      |  |
|      |      |  |
|      |      |  |
|      |      |  |
|      |      |  |
|      |      |  |
| <br> | <br> |  |
|      |      |  |
|      |      |  |
|      |      |  |
|      |      |  |
|      |      |  |
| <br> | <br> |  |
|      |      |  |
|      |      |  |
|      |      |  |
|      |      |  |
|      |      |  |
|      |      |  |
| <br> | <br> |  |
|      |      |  |
|      |      |  |

# elco

#### Service:

ELCO GmbH D - 64546 Mörfelden-Walldorf

ELCO Austria GmbH A - 2544 Leobersdorf

ELCOTHERM AG CH - 7324 Vilters

ELCO-Rendamax B.V. NL - 1410 AB Naarden

ELCO Belgium n.v./s.a. B - 1731 Zellik

ELCO I - 31023 Resana